# Vigor2927 Series Dual-WAN Security Router Quick Start Guide (for RF Model)

Version: 2.01 Firmware Version: V4.4.5 (For future update, please visit DrayTek web site) Date: May 17, 2024

## Intellectual Property Rights (IPR) Information

| Copyrights | ights © All rights reserved. This publication contains information that is protect<br>by copyright. No part may be reproduced, transmitted, transcribed, stored<br>a retrieval system, or translated into any language without written<br>permission from the copyright holders.                                                                                                    |  |  |  |
|------------|----------------------------------------------------------------------------------------------------|--|--|--|
| Trademarks | <ul> <li>The following trademarks are used in this document:</li> <li>Microsoft is a registered trademark of Microsoft Corp.</li> <li>Windows, 8, 10, 11 and Explorer are trademarks of Microsoft Corp.</li> <li>Apple and Mac OS are registered trademarks of Apple Inc.</li> <li>Other products may be trademarks or registered trademarks of their respective manufacturers.</li> </ul> |  |  |  |

## Safety Instructions and Approval

| Safety<br>Instructions | <ul> <li>Read the installation guide thoroughly before you set up the router.</li> <li>The router is a complicated electronic unit that may be repaired only be authorized and qualified personnel. Do not try to open or repair the router yourself.</li> <li>Do not place the router in a damp or humid place, e.g. a bathroom.</li> <li>Do not stack the routers.</li> <li>The router should be used in a sheltered area, within a temperature range of +5 to +40 Celsius.</li> <li>Do not expose the router to direct sunlight or other heat sources. The housing and electronic components may be damaged by direct sunlight or heat sources.</li> <li>Do not deploy the cable for LAN connection outdoor to prevent electronic shock hazards.</li> <li>Do not power off the router when saving configurations or firmware upgrades. It may damage the data in a flash. Please disconnect the Internet connection on the router.</li> <li>Keep the package out of reach of children.</li> <li>When you want to dispose of the router, please follow local regulations on conservation of the environment.</li> </ul>                                                                                                    |
|------------------------|----------------------------------------------------------------------------------------------------|
| Warranty               | We warrant to the original end user (purchaser) that the router will be free<br>from any defects in workmanship or materials for a period of two (2) years<br>from the date of purchase from the dealer. Please keep your purchase<br>receipt in a safe place as it serves as proof of date of purchase. During the<br>warranty period, and upon proof of purchase, should the product have<br>indications of failure due to faulty workmanship and/or materials, we will, at<br>our discretion, repair or replace the defective products or components,<br>without charge for either parts or labor, to whatever extent we deem<br>necessary tore-store the product to proper operating condition. Any<br>replacement will consist of a new or re-manufactured functionally<br>equivalent product of equal value, and will be offered solely at our<br>discretion. This warranty will not apply if the product is modified, misused,<br>tampered with, damaged by an act of God, or subjected to abnormal working<br>conditions. The warranty does not cover the bundled or licensed software of<br>other vendors. Defects which do not significantly affect the usability of the<br>product will not be covered by the warranty. We reserve the right to revise<br>the manual and online documentation and to make changes from time to<br>time in the contents hereof without obligation to notify any person of such<br>revision or changes. |

# **CE** Declaration of Conformity

Hereby, DrayTek Corporation declares that the equipment type Vigor2927 is in compliance with the Radio Equipment Directive 2014/53/EU, Low Voltage Directive 2014/35/EU and RoHS 2011/65/EU.

The full text of the EU Declaration of Conformity is available at the following internet address: https://fw.draytek.com.tw/Vigor2927/Document/CE/

Manufacturer: DrayTek Corp.

Address: No. 26, Fushing Rd., HuKou, Hsinchu Industrial Park, Hsinchu 303, Taiwan

Product: Vigor2927 Wireless Series

Frequency Information for Europe area:

| 2.4GHz WLAN | For ac series,                                                           |
|-------------|--------------------------------------------------------------------------|
|             | 2400MHz - 2483MHz, max. TX power: 19.78dBm *1                            |
|             | For ax series,                                                           |
|             | 2400MHz - 2483MHz, max. TX power: 19.86dBm *1                            |
|             | For ac series,                                                           |
|             | 5150MHz - 5350MHz, max. TX power: 22.84dBm *2                            |
|             | 5470MHz - 5725MHz, max. TX power: 27.88dBm *2                            |
| JOHZ WLAN   | For ax series,                                                           |
|             | 5150MHz - 5350MHz, max. TX power: 22.79dBm *2                            |
|             | 5470MHz - 5725MHz, max. TX power: 29.78dBm *2                            |
|             | n1[1920-1980 MHz (TX); 2110-2170 MHz (RX)]; n3[1710-1785 MHz (TX);       |
|             | 1805-1880 MHz (RX)]; n7[2500-2570 MHz (TX); 2620-2690 MHz (RX)];         |
|             | n8[880-915 MHz (TX); 925-960 MHz (RX)]; n20[832-862 MHz (TX); 791-821    |
| 50-MK       | MHz (RX)]; n28[703-748 MHz (TX); 758-803 MHz (RX)]; n38[2570-2620 MHz    |
|             | (TX/RX)]; n40[2300-2400 MHz (TX/RX)] ; n77[3300-4200 MHz (TX/RX)] ;      |
|             | n78[3300-3800 MHz (TX/RX)] *4                                            |
|             | B1[1920-1980 MHz (TX); 2110-2170 MHz (RX)]; B3[1710-1785 MHz (TX);       |
|             | 1805-1880 MHz (RX)]; B7[2500-2570 MHz (TX); 2620-2690 MHz (RX)];         |
| LTE         | B8[880-915 MHz (TX); 925-960 MHz (RX)]; B20[832-862 MHz (TX); 791-821    |
|             | MHz (RX)]; B28[703-748 MHz (TX); 758-803 MHz (RX)]; B38[2570-2620 MHz    |
|             | (TX); 2570-2620 MHz (RX)]; B40[2300-2400 MHz (TX); 2300-2400 MHz (RX)]*3 |
| 36          | B1[1920-1980 MHz (TX); 2110-2170 MHz (RX)];                              |
| 30          | B8[880-915 MHz (TX); 925-960 MHz (RX)] *3                                |
|             | Requirements in AT/BE/BG/CZ/ DK/EE/FR/DE/IS/IE/IT/EL/ES/                 |
|             | CY/LV/LI/LT/LU/HU/MT/NL/NO/PL/PT/RO/SI/SK/TR/FI/SE/CH/HR/                |
|             | UK(NI). 5150MHz~5350MHz is for indoor use only.                          |
|             |                                                                          |

(\*1: for 2.4GHz WLAN model; \*2: for 5GHz WLAN model; \*3: for LTE model; \*4: for 5G-NR model)

This product is designed for 5G-NR, LTE, DSL and 2.4GHz /5GHz WLAN network throughout the EC region.

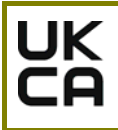

#### **Declaration of Conformity**

Hereby, DrayTek Corporation declares that the equipment type Vigor2927 is in compliance with the Radio Equipment Regulations 2017 (SI 2017 No.1206, The Electrical Equipment (Safety) Regulations 2016 (SI 2016 No.1101), and The Restriction of the Use of Certain Hazardous Substances in Electrical and Electronic Equipment Regulations 2012 (SI 2012 No. 3032).

The full text of the UKCA Declaration of Conformity is available at the following internet address: https://fw.draytek.com.tw/Vigor2927/Document/CE/

Manufacturer: DrayTek Corp.

Address: No. 26, Fushing Rd., Hukou, Hsinchu Industrial Park, Hsinchu 303, Taiwan

Product: Vigor2927 Wireless Series

Frequency Information for UK area:

| 2.4GHz WLAN | For ac series, 2400MHz - 2483MHz, max. TX power: 19.78dBm *1                                                                                                    |
|-------------|----------------------------------------------------------------------------------------------------|
|             | For ax series, 2400MHz - 2483MHz, max. TX power: 19.86dBm *1                                                                                                    |
| 5GHz WLAN   | For ac series,<br>5150MHz - 5350MHz, max. TX power: 22.84dBm *2<br>5470MHz - 5725MHz, max. TX power: 27.88dBm *2                                                                                                    |
|             | For ax series,<br>5150MHz - 5350MHz, max. TX power: 22.79dBm *2<br>5470MHz - 5725MHz, max. TX power: 29.78dBm *2                                                                                                    |
| 5G-NR       | n1[1920-1980 MHz (TX); 2110-2170 MHz (RX)]; n3[1710-1785 MHz (TX); 1805-1880 MHz (RX)];<br>n7[2500-2570 MHz (TX); 2620-2690 MHz (RX)]; n8[880-915 MHz (TX); 925-960 MHz (RX)];<br>n20[832-862 MHz (TX); 791-821 MHz (RX)]; n28[703-748 MHz (TX); 758-803 MHz (RX)];<br>n38[2570-2620 MHz (TX/RX)]; n40[2300-2400 MHz (TX/RX)] ; n77[3300-4200 MHz (TX/RX)] ;<br>n78[3300-3800 MHz (TX/RX)] *4 |
| LTE         | B1[1920-1980 MHz (TX); 2110-2170 MHz (RX)]; B3[1710-1785 MHz (TX); 1805-1880 MHz (RX)];<br>B7[2500-2570 MHz (TX); 2620-2690 MHz (RX)]; B8[880-915 MHz (TX); 925-960 MHz (RX)];<br>B20[832-862 MHz (TX); 791-821 MHz (RX)]; B28[703-748 MHz (TX); 758-803 MHz (RX)];<br>B38[2570-2620 MHz (TX); 2570-2620 MHz (RX)]; B40[2300-2400 MHz (TX); 2300-2400 MHz (RX)]*3                             |
| 3G          | B1[1920-1980 MHz (TX); 2110-2170 MHz (RX)]; B8[880-915 MHz (TX); 925-960 MHz (RX)] *3                                                                                                    |
|             | Requirements in UK. 5150MHz~5350MHz is for indoor use only.                                                                                                    |

(\*1: for 2.4GHz WLAN model; \*2: for 5GHz WLAN model; \*3: for LTE model;\*4: for 5G-NR model)

This product is designed for 5G-NR, LTE, DSL and 2.4GHz /5GHz WLAN network use in the UK & Ireland.

\*The external power supply used for each product will be model dependent.

|   |                              | 1                                                                                         | 2                                                                                         | 3                                                                                         | 4                                                                                        | 5                                                                                         | 6                                                              | 7                                                              | 8                                                              | 9                                                              | 10                                                                                                    | 11                                                                                                    | 12                                                                                                    |
|---|------------------------------|-------------------------------------------------------------------------------------------|-------------------------------------------------------------------------------------------|-------------------------------------------------------------------------------------------|------------------------------------------------------------------------------------------|-------------------------------------------------------------------------------------------|----------------------------------------------------------------|----------------------------------------------------------------|----------------------------------------------------------------|----------------------------------------------------------------|----------------------------------------------------------------------------------------------------|----------------------------------------------------------------------------------------------------|----------------------------------------------------------------------------------------------------|
| А | Manufacturer                 | CWT                                                                                       | CWT                                                                                       | CWT                                                                                       | CWT                                                                                      | CWT                                                                                       | APD                                                            | APD                                                            | APD                                                            | APD                                                            | MOSO                                                                                                    | MOSO                                                                                                    | MOSO                                                                                                    |
| В | Address                      | No. 222, Sec. 2,<br>Nankan Rd.,<br>Lujhu<br>Township,<br>Taoyuan<br>County 338,<br>Taiwan | No. 222, Sec. 2,<br>Nankan Rd.,<br>Lujhu<br>Township,<br>Taoyuan<br>County 338,<br>Taiwan | No. 222, Sec. 2,<br>Nankan Rd.,<br>Lujhu<br>Township,<br>Taoyuan<br>County 338,<br>Taiwan | Vo. 222, Sec. 2<br>Nankan Rd.,<br>Lujhu<br>Township,<br>Taoyuan<br>County 338,<br>Taiwan | No. 222, Sec. 2,<br>Nankan Rd.,<br>Lujhu<br>Township,<br>Taoyuan<br>County 338,<br>Taiwan | No.5, Lane 83,<br>Lung-Sou St.,<br>Taoyuan City<br>330, Taiwan | No.5, Lane 83,<br>Lung-Sou St.,<br>Taoyuan City<br>330, Taiwan | No.5, Lane 83,<br>Lung-Sou St.,<br>Taoyuan City<br>330, Taiwan | No.5, Lane 83,<br>Lung-Sou St.,<br>Taoyuan City<br>330, Taiwan | Sangtai<br>Industrial Park,<br>Guanwai<br>Xiaobaimang<br>Songbai Road,<br>Nanshan<br>District, 518108<br>Shenzhen,<br>Guangdong,<br>China | Sangtai<br>ndustrial Park,<br>Guanwai<br>Xiaobaimang<br>Songbai Road,<br>Nanshan<br>District, 518108<br>Shenzhen,<br>Guangdong,<br>China | Sangtai<br>Industrial Park,<br>Guanwai<br>Xiaobaimang<br>Songbai Road,<br>Nanshan<br>District, 518108<br>Shenzhen,<br>Guangdong,<br>China |
| с | Model<br>dentifier           | 2ABB012F UK                                                                               | 2ABB018F UK                                                                               | 2ABL024F UK                                                                               | 2ABL030F UK                                                                              | 2ABN036F UK                                                                               | WA-12M12FG                                                     | WB-18D12FG                                                     | WA-24Q12FG                                                     | WA-36A12FG                                                     | MS-<br>V2000R120-<br>024Q0-GB<br>MS-                                                                                                    | MSS-<br>V2500WR120-<br>030E0-GB<br>MSS-                                                                                                  | V30-V3000R12<br>0-036T0-GB                                                                                                    |
|   | dontinioi                    | 2ABB012F EU                                                                               | 2ABB018F EU                                                                               | 2ABL024F EU                                                                               | 2ABL030F EU                                                                              | 2ABN036F EU                                                                               | WA-12M12FK                                                     | WB-18D12FK                                                     | WA-24Q12FK                                                     | WA-36A12FK                                                     | V2000R120-<br>024Q0-DE                                                                                                    | V2500WR120-<br>030E0-DE                                                                                                    | V30-V3000R12<br>0-036T0-DE                                                                                                    |
| D | nput voltage                 | 100~240V                                                                                  | 100-240V                                                                                  | 100~240V                                                                                  | 100-240V                                                                                 | 100-240V                                                                                  | 100~240V                                                       | 100-240V                                                       | 100-240V                                                       | 100-240V                                                       | 100-240V                                                                                                    | 100-240V                                                                                                    | 100~240V                                                                                                    |
| F | nput AC<br>Frequency         | 50/60Hz                                                                                   | 50/60Hz                                                                                   | 50/60Hz                                                                                   | 50/60Hz                                                                                  | 50/60Hz                                                                                   | 50/60Hz                                                        | 50/60Hz                                                        | 50/60Hz                                                        | 50/60Hz                                                        | 50/60Hz                                                                                                    | 50/60Hz                                                                                                    | 50/60Hz                                                                                                    |
| - | Dutput voltage<br>DC         | 12.0V                                                                                     | 12.0V                                                                                     | 12.0V                                                                                     | 12.0V                                                                                    | 12.0V                                                                                     | 12.0V                                                          | 12.0V                                                          | 12.0V                                                          | 12.0V                                                          | 12.0V                                                                                                    | 12.0V                                                                                                    | 12.0V                                                                                                    |
| F | Dutput current               | 1.0A                                                                                      | 1.5A                                                                                      | 2.0A                                                                                      | 2.5A                                                                                     | 3.0A                                                                                      | 1.0A                                                           | 1.5A                                                           | 2.0A                                                           | 3.0A                                                           | 2.0A                                                                                                    | 2.5A                                                                                                    | 3.0A                                                                                                    |
| G | Dutput power                 | 12.0W                                                                                     | 18.0W                                                                                     | 24.0W                                                                                     | 30.0W                                                                                    | 36.0W                                                                                     | 12.0W                                                          | 18.0W                                                          | 24.0W                                                          | 36.0W                                                          | 24.0W                                                                                                    | 30.0W                                                                                                    | 36.0W                                                                                                    |
| Н | Average active<br>efficiency | 84.9%                                                                                     | 86.2%                                                                                     | 87.6%                                                                                     | 87.8%                                                                                    | 89.8%                                                                                     | 83.7%                                                          | 85.4%                                                          | 88.6%                                                          | 88.2%                                                          | 87.8%                                                                                                    | 89.5%                                                                                                    | 89.3%                                                                                                    |
| I | Efficiency at<br>ow load 10% | 73.6%                                                                                     | 78.0%                                                                                     | 81.3%                                                                                     | 83.3%                                                                                    | 83.7%                                                                                     | 74.5%                                                          | 80.5%                                                          | 86.4%                                                          | 85.4%                                                          | 85.4%                                                                                                    | 84.7%                                                                                                    | 87.7%                                                                                                    |
| J | No-load power<br>consumption | 0.07W                                                                                     | 0.07W                                                                                     | 0.07W                                                                                     | 0.07W                                                                                    | 0.07W                                                                                     | 0.07W                                                          | 0.10W                                                          | 0.07W                                                          | 0.10W                                                          | 0.10W                                                                                                    | 0.08W                                                                                                    | 0.10W                                                                                                    |

External power supply (Power Adapter) information. For more update, please visit www.draytek.com.

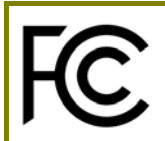

## **Regulatory Information**

Federal Communication Commission Interference Statement

This equipment has been tested and found to comply with the limits for a Class B digital device, pursuant to Part 15 of the FCC Rules. These limits are designed to provide reasonable protection against harmful interference in a residential installation. This equipment generates, uses and can radiate radio frequency energy and, if not installed and used in accordance with the instructions, may cause harmful interference to radio communications. However, there is no guarantee that interference will not occur in a particular installation. If this equipment does cause harmful interference to radio or television reception, which can be determined by turning the equipment off and on, the user is encouraged to try to correct the interference by one of the following measures:

- Reorient or relocate the receiving antenna.
- Increase the separation between the equipment and receiver.
- Connect the equipment into an outlet on a circuit different from that to which the receiver is connected.
- Consult the dealer or an experienced radio/TV technician for help.

This device complies with Part 15 of the FCC Rules. Operation is subject to the following two conditions:

(1) This device may not cause harmful interference, and

(2) This device may accept any interference received, including interference that may cause undesired operation.

| USA Local<br>Representative | Company name   | ame ABP International Inc.                     |        |                     |  |  |
|-----------------------------|----------------|------------------------------------------------|--------|---------------------|--|--|
|                             | Address        | 13988 Diplomat Drive Suite 180 Dallas TX 75234 |        |                     |  |  |
|                             | ZIP Code       | 75234                                          | E-mail | itadmin@abptech.com |  |  |
|                             | Contact Person | Mr. Henry N Castillo                           | Tel.   | (972)831-1600 140   |  |  |

Caution:

Any changes or modifications not expressly approved by the grantee of this device could void the user's authority to operate the equipment.

This transmitter must not be co-located or operating in conjunction with any other antenna or transmitter.

Radiation Exposure Statement: This equipment complies with FCC radiation exposure limits set forth for an uncontrolled environment. This equipment should be installed and operated with minimum distance 20cm between the radiator & your body.

The antenna/transmitter should be kept at least 20 cm away from human body.

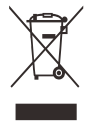

## Table of Contents

| 1. Package Content                           | 1    |
|----------------------------------------------|------|
| 2. Panel Explanation                         | 2    |
| 2.1 Vigor2927L                               | 2    |
| 2.2 Vigor2927ac / Vigor2927ax / Vigor2927Lac | 4    |
| 2.3 Vigor2927Vac                             | 8    |
| 2.4 Vigor2927L-5G / Vigor2927Lax-5G          | 11   |
| 3. Hardware Installation                     | . 15 |
| 3.1 Network Connection                       | 15   |
| 3.2 Wall-Mounted Installation                | 16   |
| 3.3 Antenna Installation (for "L" model)     | 17   |
| Warning                                      | 18   |
| 4. Software Configuration                    | . 19 |
| 5. Customer Service                          | . 26 |
| Be a Registered Owner                        | 26   |
| Firmware & Tools Updates                     | 26   |

# 1. Package Content

Take a look at the package content. If there is anything missed or damaged, please contact DrayTek or the dealer immediately. Besides, the content is subject to the real package.

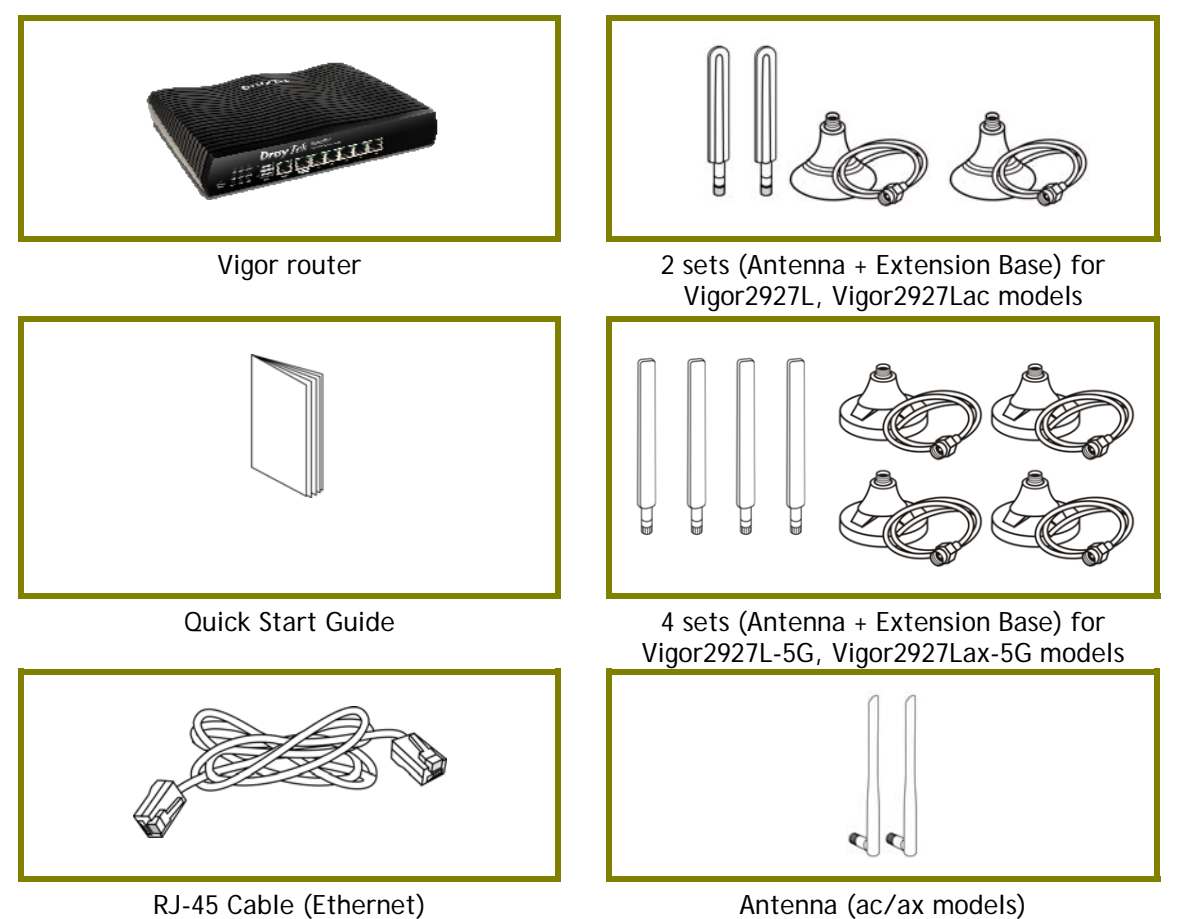

The type of the power adapter depends on the country that the router will be installed. \* The maximum power consumption is *28 Watt*.

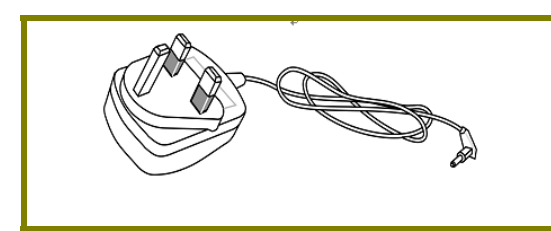

UK-type Power Adapter

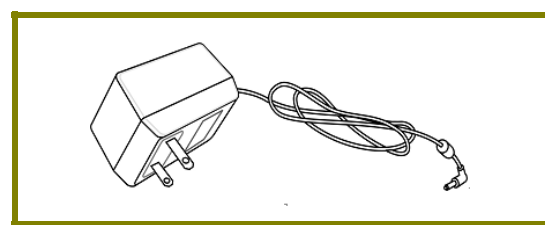

USA/Taiwan-type Power Adapter

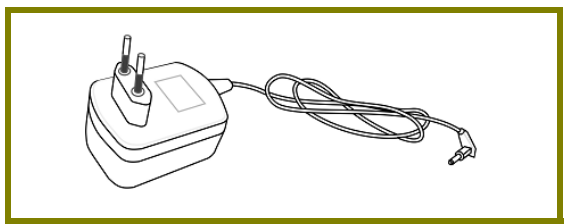

EU-type Power Adapter

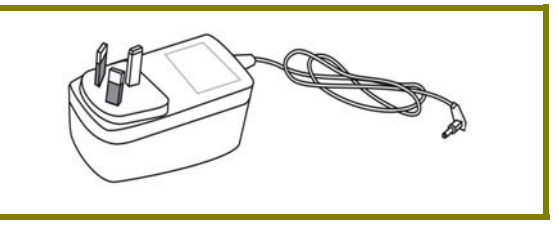

AU/NZ-type Power Adapter

# 2. Panel Explanation

## 2.1 Vigor2927L

|                  |                                             | <b>Dray</b> | Tek 🗤     | <b>gor2927</b><br>al-WAN Security R | <b>L</b><br>Router |    |    |  |
|------------------|---------------------------------------------|-------------|-----------|-------------------------------------|--------------------|----|----|--|
| Factory<br>Reset | ACT WAN2 LTE<br>DMZ WAN1 USB<br>QoS VPN WCF |             | WAN2 / P6 | P1                                  | P2 P3              | P4 | P5 |  |

| LED       | Status   | Explanation                                      |  |  |
|-----------|----------|--------------------------------------------------|--|--|
|           | Off      | The router is powered off.                       |  |  |
| ACT       | Blinking | The router is powered on and running             |  |  |
|           |          | normally.                                        |  |  |
|           | On       | Internet connection is ready.                    |  |  |
| WAN2/WAN1 | Off      | Internet connection is not ready.                |  |  |
|           | Blinking | The data is transmitting.                        |  |  |
|           | On       | LTE device is connected and ready for use.       |  |  |
|           | Off      | LTE device is not detected, or has serious       |  |  |
| I TF      |          | problem (e.g., no SIM card, SIM pin error, SIM   |  |  |
|           |          | deactivated, and etc.).                          |  |  |
|           | Blinking | Slowly: LTE device is in dialing up.             |  |  |
|           |          | Quickly: The data is transmitting.               |  |  |
|           | On       | The DMZ function is enabled.                     |  |  |
| DMZ       | Off      | The DMZ function is disabled.                    |  |  |
|           | Blinking | The data is transmitting.                        |  |  |
|           | On       | USB device is connected and ready for use.       |  |  |
| USB       | Off      | No USB device is connected.                      |  |  |
|           | Blinking | The data is transmitting.                        |  |  |
| 0.05      | On       | The QoS function is active.                      |  |  |
| 003       | Off      | The QoS function is inactive.                    |  |  |
|           | On       | The VPN tunnel is active.                        |  |  |
| VPN       | Off      | VPN services are disabled                        |  |  |
|           | Blinking | Traffic is passing through VPN tunnel.           |  |  |
|           | On       | The Web Content Filter is active. (It is enabled |  |  |
| WCF       |          | from Firewall >> General Setup).                 |  |  |
|           | Off      | WCF is disabled.                                 |  |  |

WAN1,WAN2 / P6

| Left LED  | On       | The port is connected.                 |
|-----------|----------|----------------------------------------|
|           | Off      | The port is disconnected.              |
|           | Blinking | The data is transmitting.              |
| Right LED | On       | The port is connected with 1000Mbps.   |
|           | Off      | The port is connected with 10/100Mbps. |

### LAN P1-P5

| Left LED  | On       | The port is connected.                |
|-----------|----------|---------------------------------------|
|           | Off      | The port is disconnected.             |
|           | Blinking | The data is transmitting.             |
| Right LED | On       | The port is connected with 1000Mbps.  |
|           | Off      | The port is connected with 10/100Mbps |

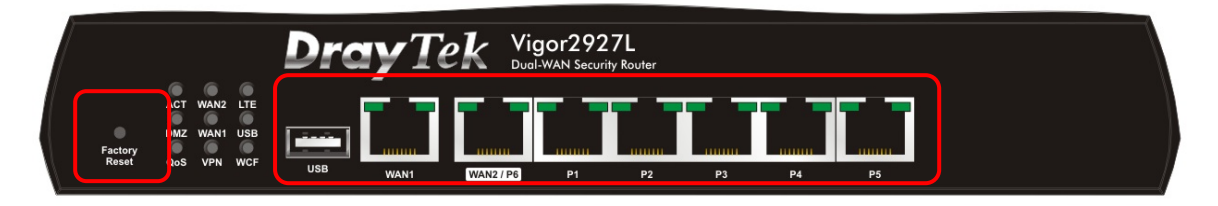

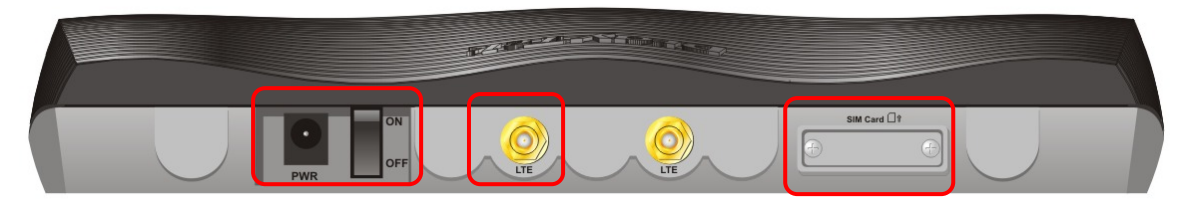

| Interface     | Description                                                                                                    |
|---------------|----------------------------------------------------------------------------------------------------|
| Factory Reset | Restore the default settings. Usage: Turn on the router (ACT LED is blinking). Press the hole and keep for more than 5 seconds. When you see the ACT LED begins to blink rapidly than usual, release the button. Then the router will restart with the factory default configuration. |
| USB           | Connecter for a USB device (for 3G/4G USB Modem or printer or thermometer).                                                                                                    |
| WAN1          | Connecter for local network devices or modem for accessing Internet.                                                                                                    |
| WAN2 / P6     | Connecter for local network devices or modem for accessing Internet.                                                                                                    |
|               | It is a switchable port. It can be used for LAN connection or WAN connection according to the settings configured in WUI.                                                                                                    |
| LAN P1-P5     | Connecters for local network devices.                                                                                                    |
| PWR           | Connecter for a power adapter.                                                                                                    |
| ON/OFF        | Power Switch.                                                                                                    |
|               | Connecter for installing LTE antennas.                                                                                                    |
| SIM Card      | Slots for installing SIM card(s).                                                                                                    |

## 2.2 Vigor2927ac / Vigor2927ax / Vigor2927Lac

| W  | Factory<br>Reset | ACT<br>DMZ<br>QoS | WAN2 US<br>WAN1 US<br>5G 2. | 5B1<br>5B2<br>4G | DrayTek Vigor2927ac<br>Ducl-WAN Security Router                    |
|----|------------------|-------------------|-----------------------------|------------------|--------------------------------------------------------------------|
| Wi | Factory<br>Reset | ACT<br>DMZ<br>QoS | WAN2 US<br>WAN1 US<br>5G 2. | :B1<br>:B2<br>4G | USB WAN1 Vigor2927ax<br>Dual-WAN Security Router<br>P1 P2 P3 P4 P5 |
| Wi | Factory<br>Reset | ACT<br>DMZ<br>QoS | WAN2 L'<br>WAN1 U:<br>5G 2. | TE<br>SB<br>4G   | USB WANT WANT P1 P2 P3 P4 P5                                       |

| LED       | Status   | Explanation                                                                                                    |  |  |
|-----------|----------|----------------------------------------------------------------------------------------------------|--|--|
|           | Off      | The router is powered off.                                                                                        |  |  |
| ACT       | Blinking | The router is powered on and running normally.                                                                    |  |  |
|           | On       | Internet connection is ready.                                                                                     |  |  |
| WAN2/WAN1 | Off      | Internet connection is not ready.                                                                                 |  |  |
|           | Blinking | The data is transmitting.                                                                                         |  |  |
|           | On       | USB device is connected and ready for use.                                                                        |  |  |
| USB1/USB2 | Off      | No USB device is connected.                                                                                       |  |  |
|           | Blinking | The data is transmitting.                                                                                         |  |  |
|           | On       | LTE device is connected and ready for use.                                                                        |  |  |
| LTE       | Off      | LTE device is not detected, or has serious problem (e.g., no SIM card, SIM pin error, SIM deactivated, and etc.). |  |  |
|           | Blinking | Slowly: LTE device is in dialing up.<br>Quickly: The data is transmitting.                                        |  |  |
|           | On       | The DMZ function is enabled.                                                                                      |  |  |
| DMZ       | Off      | The DMZ function is disabled.                                                                                     |  |  |
|           | Blinking | The data is transmitting.                                                                                         |  |  |
|           | On       | The QoS function is active.                                                                                       |  |  |
| 203       | Off      | The QoS function is inactive.                                                                                     |  |  |
| 5G / 2.4G | On       | 5G / 2.4G: Wireless access point with bandwidth of 5GHz/2.4GHz is ready.                                          |  |  |

|          | WLAN: Wireless access point is ready.                                                                                                    |
|----------|----------------------------------------------------------------------------------------------------|
| Off      | Wireless function is disabled.                                                                                                    |
| Blinking | It will blink slowly while wireless traffic goes<br>through.<br>ACT and WLAN LEDs blink quickly and<br>simultaneously when WPS is working, and will<br>return to normal condition after two minutes.<br>(You need to setup WPS within 2 minutes.) |

WAN1, WAN2 / P6

|           | On       | The port is connected.                 |
|-----------|----------|----------------------------------------|
| Left LED  | Off      | The port is disconnected.              |
|           | Blinking | The data is transmitting.              |
|           | On       | The port is connected with 1000Mbps.   |
| Right LED | Off      | The port is connected with 10/100Mbps. |

LAN P1-P5

|            | On       | The port is connected.                |
|------------|----------|---------------------------------------|
| Left LED   | Off      | The port is disconnected.             |
|            | Blinking | The data is transmitting.             |
| Dight   ED | On       | The port is connected with 1000Mbps.  |
| RIGHT LED  | Off      | The port is connected with 10/100Mbps |

| Wireless LAN<br>ON/OFF/WPS<br>Factory<br>Reset | AC1<br>DM2<br>Qos | WAN2 USB1<br>WAN1 USB2<br>5G 2.4G |               | Vigor2927ac<br>Dual-WAN Security Router  |
|------------------------------------------------|-------------------|-----------------------------------|---------------|------------------------------------------|
| Wireless LAN<br>ON/OFF/WPS<br>Factory<br>Reset | ACT<br>DM2<br>QoS | WAN2 USB1<br>WAN1 USB2<br>5G 2.4G |               | Vigor2927ax<br>Dual-WAN Security Router  |
| Wireless LAN<br>ON/OFF/WPS<br>Factory<br>Reset | ACT<br>DM2<br>Qo5 | WAN2 LTE<br>WAN1 USB<br>5G 2.4G   |               | Vigor2927Lac<br>Dual-WAN Security Router |
|                                                | v (               | VLAN                              | ON<br>PWR OFF |                                          |

| Interface                  | Description                                                                                                    |
|----------------------------|----------------------------------------------------------------------------------------------------|
| Wireless LAN<br>ON/OFF/WPS | <ul> <li>Wireless band will be switched /changed according to the button pressed and released. For example,</li> <li>2.4G (On) and 5G (On) - in default.</li> <li>2.4G (Off) and 5G (On) - pressed and released the button once.</li> <li>2.4G (On) and 5G (Off) - pressed and released the button twice.</li> <li>2.4G (Off) and 5G (Off) - pressed and released the button twice.</li> <li>2.4G (Off) and 5G (Off) - pressed and released the button twice.</li> <li>When WPS function is enabled by web user interface, press this button for more than 2 seconds to wait for client's device</li> </ul> |
| Factory Reset              | Restore the default settings. Usage: Turn on the router (ACT LED is blinking). Press the hole and keep for more than 5 seconds. When you see the ACT LED begins to blink rapidly than usual, release the button. Then the router will restart with the factory default configuration.                                                                                                    |
| USB1~2 / USB               | Connecter for a USB device (for 3G/4G USB Modem or printer or thermometer).                                                                                                    |
| WAN1                       | Connecter for local network devices or modem for accessing Internet.                                                                                                    |
| WAN2 / P6                  | Connecter for local network devices or modem for accessing                                                                                                    |

|           | Internet.                                                                                                    |
|-----------|----------------------------------------------------------------------------------------------------|
|           | It is a switchable port. It can be used for LAN connection or WAN connection according to the settings configured in WUI. |
| LAN P1-P5 | Connecters for local network devices.                                                                                     |
| WLAN      | Connecter for installing WLAN antennas.<br>(For WiFi model)                                                               |
| PWR       | Connecter for a power adapter.                                                                                            |
| ON/OFF    | Power Switch.                                                                                                    |
|           | Connecter for installing LTE antennas.<br>(For L model).                                                                  |
| SIM Card  | Slots for installing SIM card(s).<br>(For L model).                                                                       |

## 2.3 Vigor2927Vac

| •                          | _    |      |        | Dro | <b>y</b> T | ek Vi     | gor292<br>I-WAN Securi | 7Vac<br>ty Router |    |    |    |        |        |  |
|----------------------------|------|------|--------|-----|------------|-----------|------------------------|-------------------|----|----|----|--------|--------|--|
| Wireless LAN<br>ON/OFF/WPS | ACT  | WAN2 | QoS    |     |            |           |                        |                   |    |    |    | ]      |        |  |
| Factory                    | USB  | WAN1 | Phone1 |     |            |           |                        |                   |    |    |    |        |        |  |
| Reset                      | 2.40 | 56   | Phone2 | USB | WAN1       | WAN2 / P6 | P1                     | P2                | P3 | P4 | P5 | Phone2 | Phone1 |  |

| LED       | Status   | Explanation                                                                                                    |  |  |  |
|-----------|----------|----------------------------------------------------------------------------------------------------|--|--|--|
|           | Off      | The router is powered off.                                                                                                    |  |  |  |
| ACT       | Blinking | The router is powered on and running normally.                                                                                                    |  |  |  |
|           | On       | Internet connection is ready.                                                                                                    |  |  |  |
| WAN2/WAN1 | Off      | Internet connection is not ready.                                                                                                    |  |  |  |
|           | Blinking | The data is transmitting.                                                                                                    |  |  |  |
|           | On       | The QoS function is active.                                                                                                    |  |  |  |
| QoS       | Off      | The QoS function is inactive.                                                                                                    |  |  |  |
|           | On       | USB device is connected and ready for use.                                                                                                    |  |  |  |
| USB       | Off      | No USB device is connected.                                                                                                    |  |  |  |
|           | Blinking | The data is transmitting.                                                                                                    |  |  |  |
|           | On       | The phone connected to this port is off-hook.                                                                                                    |  |  |  |
| Phone1/   | Off      | The phone connected to this port is on-hook.                                                                                                    |  |  |  |
| Phonez    | Blinking | A phone call comes.                                                                                                    |  |  |  |
|           | On       | 5G/2.4G: Wireless access point with bandwidth<br>of 5GHz/2.4GHz is ready.<br>WLAN: Wireless access point is ready.                                                                                                    |  |  |  |
|           | Off      | Wireless function is disabled.                                                                                                    |  |  |  |
| 2.4G/5G   | Blinking | It will blink slowly while wireless traffic goes<br>through.<br>ACT and WLAN LEDs blink quickly and<br>simultaneously when WPS is working, and will<br>return to normal condition after two minutes.<br>(You need to setup WPS within 2 minutes.) |  |  |  |

#### WAN1, WAN2 / P6

|           | On                            | The port is connected.                 |  |  |  |  |
|-----------|-------------------------------|----------------------------------------|--|--|--|--|
| Left LED  | Off The port is disconnected. |                                        |  |  |  |  |
|           | Blinking                      | The data is transmitting.              |  |  |  |  |
|           | On                            | The port is connected with 1000Mbps.   |  |  |  |  |
| Right LED | Off                           | The port is connected with 10/100Mbps. |  |  |  |  |

#### LAN P1-P5

|            | On       | The port is connected.                |  |  |  |  |
|------------|----------|---------------------------------------|--|--|--|--|
| Left LED   | Off      | The port is disconnected.             |  |  |  |  |
|            | Blinking | The data is transmitting.             |  |  |  |  |
| Diabt   ED | On       | The port is connected with 1000Mbps.  |  |  |  |  |
|            | Off      | The port is connected with 10/100Mbps |  |  |  |  |

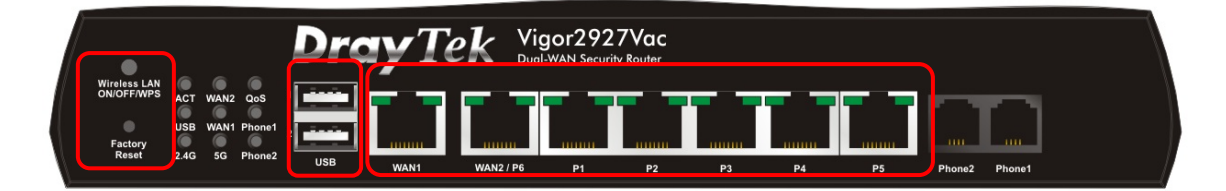

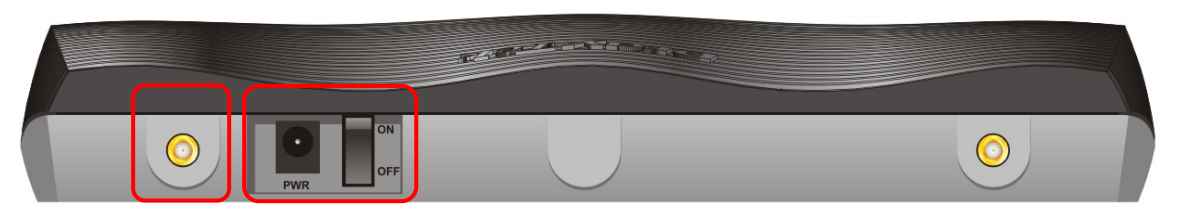

| Interface                  | Description                                                                                                    |
|----------------------------|----------------------------------------------------------------------------------------------------|
| Wireless LAN<br>ON/OFF/WPS | <ul> <li>Wireless band will be switched /changed according to the button pressed and released. For example,</li> <li>2.4G (On) and 5G (On) - in default.</li> <li>2.4G (Off) and 5G (On) - pressed and released the button once.</li> <li>2.4G (On) and 5G (Off) - pressed and released the button twice.</li> <li>2.4G (Off) and 5G (Off) - pressed and released the button twice.</li> <li>2.4G (Off) and 5G (Off) - pressed and released the button three times.</li> <li>When WPS function is enabled by web user interface, press this button for more than 2 seconds to wait for client's device making network connection through WPS.</li> </ul> |
| Factory Reset              | Restore the default settings. Usage: Turn on the router (ACT LED is blinking). Press the hole and keep for more than 5 seconds. When you see the ACT LED begins to blink rapidly than usual, release the button. Then the router will restart with the factory default configuration.                                                                                                    |
| USB1~2 / USB               | Connecter for a USB device (for 3G/4G USB Modem or printer or thermometer).                                                                                                    |
| WAN1                       | Connecter for local network devices or modem for accessing Internet.                                                                                                    |
| WAN2 / P6                  | Connecter for local network devices or modem for accessing<br>Internet.<br>It is a switchable port. It can be used for LAN connection or<br>WAN connection according to the settings configured in WUI.                                                                                                    |

| LAN P1-P5 | Connecters for local network devices.                       |
|-----------|-------------------------------------------------------------|
| WLAN      | Connecter for installing WLAN antennas.<br>(For WiFi model) |
| PWR       | Connecter for a power adapter.                              |
| ON/OFF    | Power Switch.                                               |

## 2.4 Vigor2927L-5G / Vigor2927Lax-5G

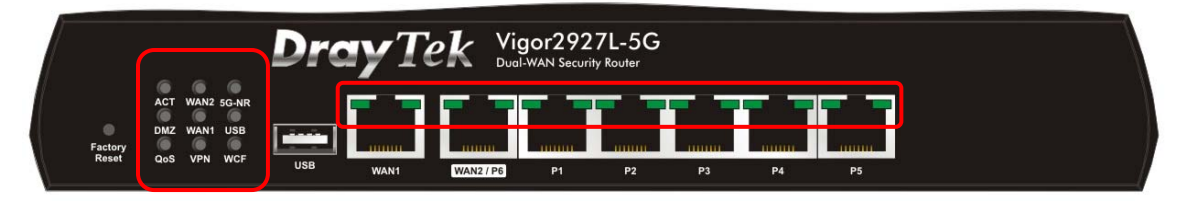

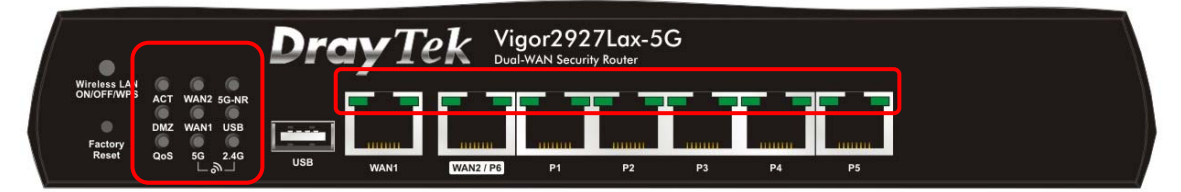

| LED       | Status   | Explanation                                      |
|-----------|----------|--------------------------------------------------|
| ACT       | Off      | The router is powered off.                       |
|           | Blinking | The router is powered on and running             |
|           | _        | normally.                                        |
| WAN2~WAN1 | On       | Internet connection is ready.                    |
|           | Off      | Internet connection is not ready.                |
|           | Blinking | The data is transmitting.                        |
|           | On       | 5G-NR device is connected and ready for use.     |
|           | Off      | 5G-NR device is not detected, or has serious     |
|           |          | problem (e.g., no SIM card, SIM pin error, SIM   |
| 30-MK     |          | deactivated, and etc.).                          |
|           | Blinking | Slowly: 5G-NR device is in dialing up.           |
|           |          | Quickly: The data is transmitting.               |
|           | On       | The DMZ function is enabled.                     |
| DMZ       | Off      | The DMZ function is disabled.                    |
|           | Blinking | The data is transmitting.                        |
|           | On       | USB device is connected and ready for use.       |
| USB       | Off      | No USB device is connected.                      |
|           | Blinking | The data is transmitting.                        |
| QoS       | On       | The QoS function is active.                      |
|           | Off      | The QoS function is inactive.                    |
| VPN       | On       | The VPN tunnel is active.                        |
|           | Off      | VPN services are disabled.                       |
|           | Blinking | Traffic is passing through VPN tunnel.           |
|           | On       | The Web Content Filter is active. (It is         |
| WCF       |          | enabled from Firewall >> General Setup).         |
|           | Off      | WCF is disabled.                                 |
| 2.4G/5G   | On       | 2.4G/5G: Wireless access point with              |
|           | Ön       | bandwidth of 2.4GHz/5GHz is ready.               |
|           |          | WLAN: Wireless access point is ready.            |
|           | Off      | Wireless function is disabled.                   |
|           | Blinkina | It will blink slowly while wireless traffic goes |
|           | 9        | through.                                         |

| ACT and WLAN LEDs blink quickly and           |
|-----------------------------------------------|
| simultaneously when WPS is working, and will  |
| return to normal condition after two minutes. |
| <br>(You need to setup WPS within 2 minutes.) |

### WAN1, WAN2 / P6

|           | On       | The port is connected.                 |
|-----------|----------|----------------------------------------|
| Left LED  | Off      | The port is disconnected.              |
|           | Blinking | The data is transmitting.              |
| Right LED | On       | The port is connected with 1000Mbps.   |
|           | Off      | The port is connected with 10/100Mbps. |
| LAN P1-P5 |          |                                        |
|           | On       | The port is connected.                 |
| Left LED  | Off      | The port is disconnected.              |
|           | Blinking | The data is transmitting.              |
| Dight LED | On       | The port is connected with 1000Mbps.   |
| RIGHT LED | Off      | The port is connected with 10/100Mbps  |

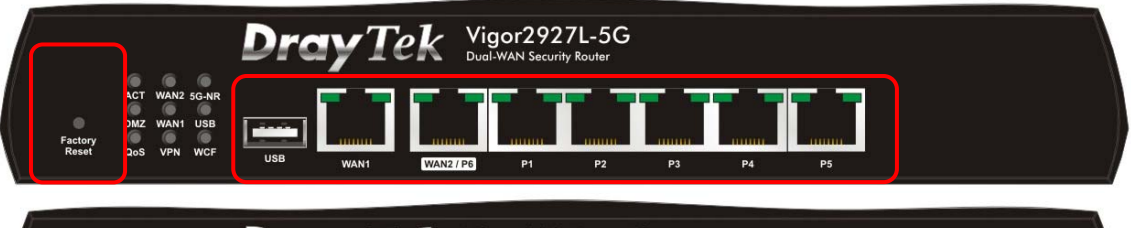

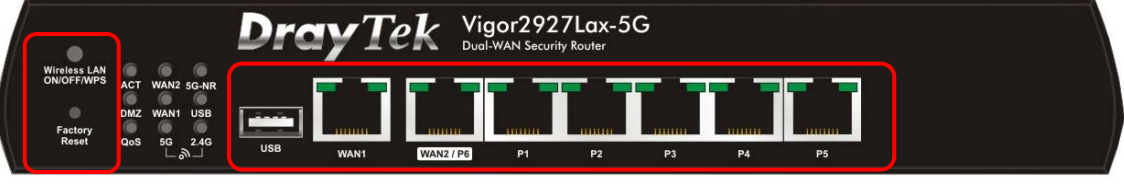

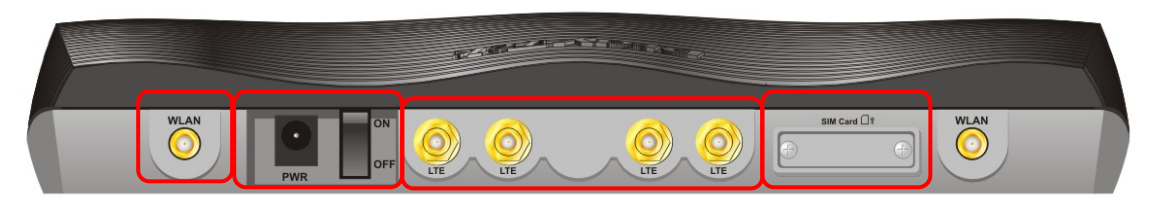

| Interface     | Description                                                                                                    |
|---------------|----------------------------------------------------------------------------------------------------|
| Wireless LAN  | Wireless band will be switched /changed according to the                                                                                                    |
| ON/OFF/WPS    | button pressed and released. For example,                                                                                                    |
|               | • 2.4G (On) and 5G (On) - in default.                                                                                                    |
|               | <ul> <li>2.4G (Off) and 5G (On) - pressed and released the button<br/>once.</li> </ul>                                                                                                    |
|               | <ul> <li>2.4G (On) and 5G (Off) - pressed and released the button<br/>twice.</li> </ul>                                                                                                    |
|               | <ul> <li>2.4G (Off) and 5G (Off) - pressed and released the<br/>button three times.</li> </ul>                                                                                                    |
|               | When WPS function is enabled by web user interface, press<br>this button for more than 2 seconds to wait for client's<br>device making network connection through WPS.                                                                                                    |
| Factory Reset | Restore the default settings. Usage: Turn on the router (ACT LED is blinking). Press the hole and keep for more than 5 seconds. When you see the ACT LED begins to blink rapidly than usual, release the button. Then the router will restart with the factory default configuration. |
| USB           | Connecter for a USB device (for 3G/4G USB Modem or printer or thermometer).                                                                                                    |
| WAN1          | Connecter for local network devices or modem for accessing Internet.                                                                                                    |
| WAN2 / P6     | Connecter for local network devices or modem for accessing Internet.                                                                                                    |
|               | The port "WAN2 / P6" is switchable. It can be used for LAN connection or WAN connection according to the settings configured in WUI.                                                                                                    |
| LAN P1-P5     | Connecters for local network devices.                                                                                                    |
| WLAN          | Connecter for installing WLAN antennas.                                                                                                    |

|          | (For ac/ax model).                                  |
|----------|-----------------------------------------------------|
| PWR      | Connecter for a power adapter.                      |
| ON/OFF   | Power Switch.                                       |
|          | Connecter for installing LTE antennas.              |
| SIM Card | Slots for installing SIM card(s).<br>(For L model). |

# 3. Hardware Installation

This section will guide you to install the router through hardware connection and configure the router's settings through web browser.

Before starting to configure the router, you have to connect your devices correctly. (For the hardware connection, we take "*ac*" model as an example.)

#### **3.1 Network Connection**

- 1. Connect the cable Modem/DSL Modem/Media Converter to any WAN port of router with Ethernet cable (RJ-45).
- 2. Connect one end of an Ethernet cable (RJ-45) to one of the LAN ports of the router and the other end of the cable (RJ-45) into the Ethernet port on your computer.
- 3. Connect one end of the power adapter to the router's power port on the rear panel, and the other side into a wall outlet.
- 4. Power on the device by pressing down the power switch on the rear panel.
- 5. The system starts to initiate. After completing the system test, the ACT LED will light up and start blinking. (For the detailed information of LED status, please refer to section 2. Panel Explanation)

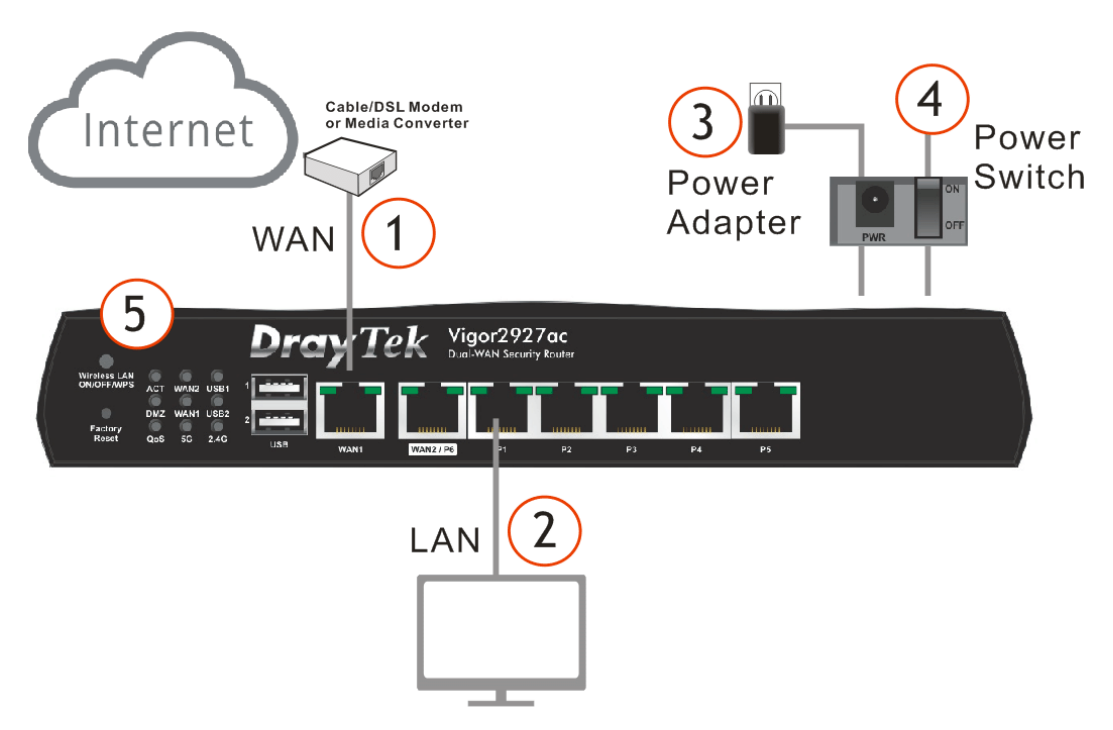

## 3.2 Wall-Mounted Installation

Vigor router has keyhole type mounting slots on the underside.

- 1. Drill two holes on the wall. The distance between the holes shall be 168mm.
- 2. Fit screws into the wall using the appropriate type of wall plug.

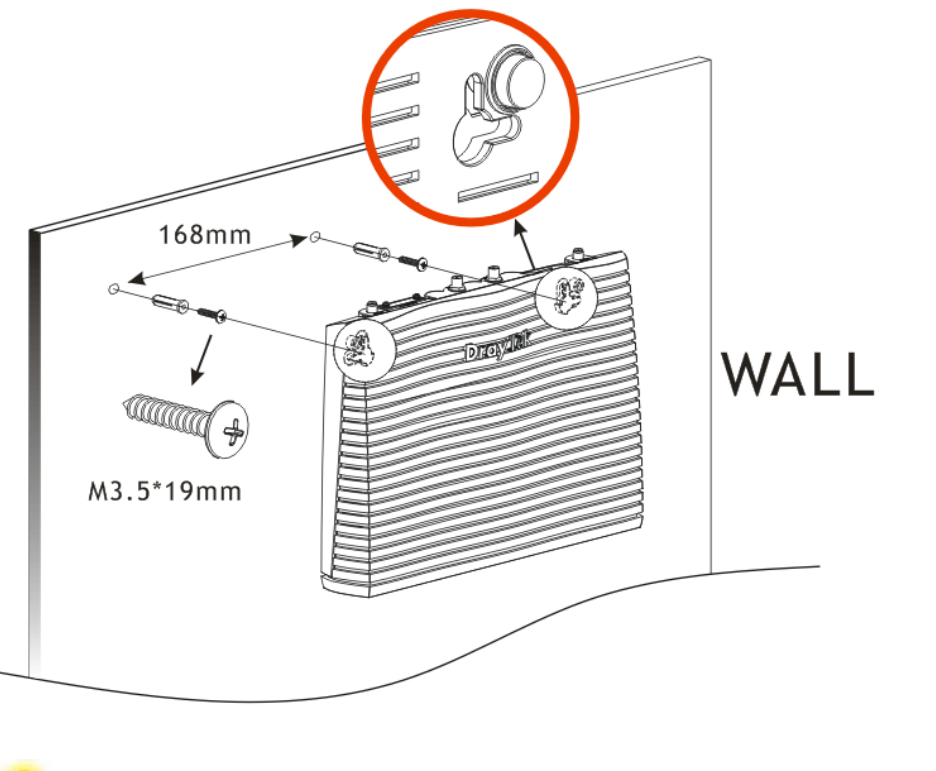

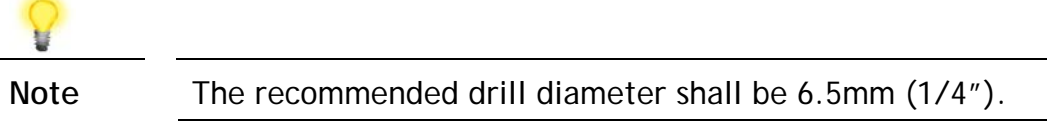

3. When you finished about procedure, the router has been mounted on the wall firmly.

### 3.3 Antenna Installation (for "L" model)

Antenna must be installed on the extension base before connecting to Vigor router.

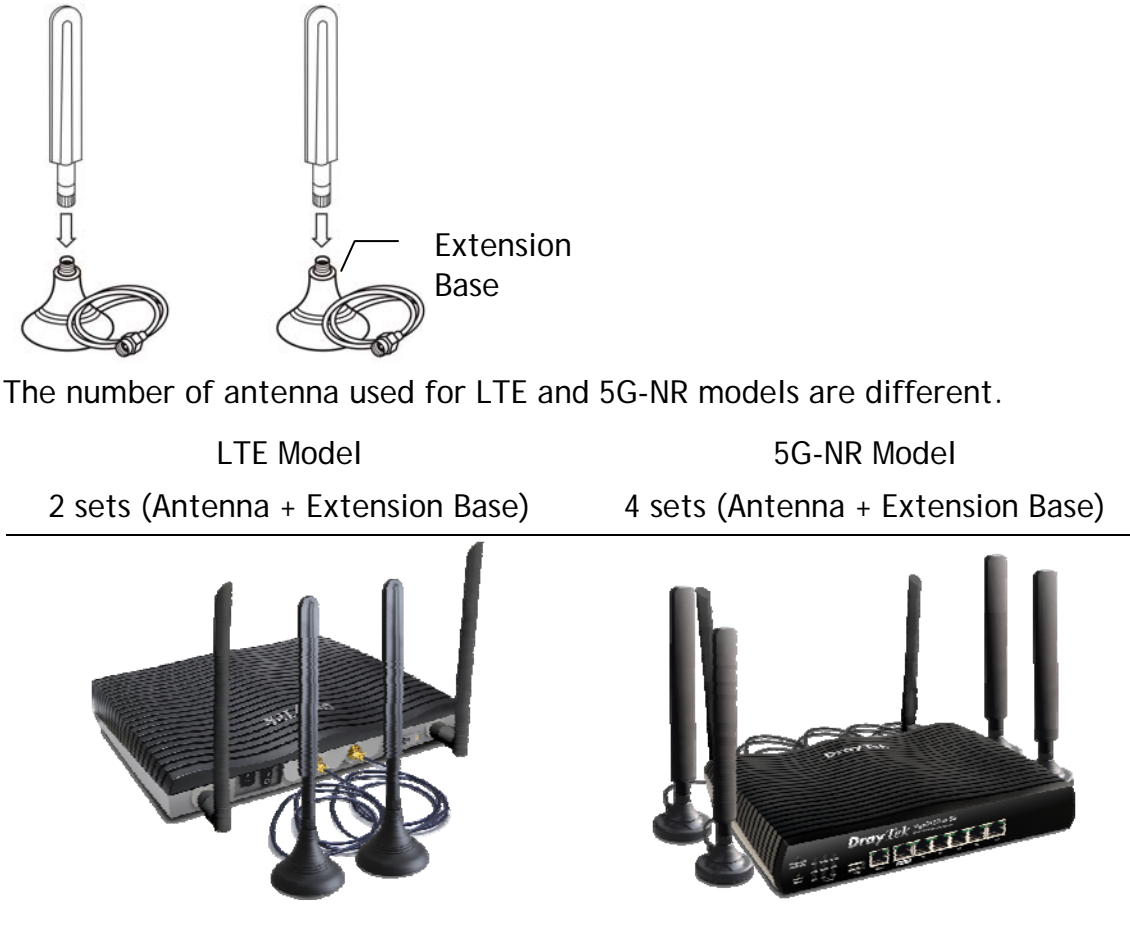

The antenna with an extension base on the Vigor router must be installed correctly. If only one antenna shall be installed, please use the connector (main signal connector) near the power switch.

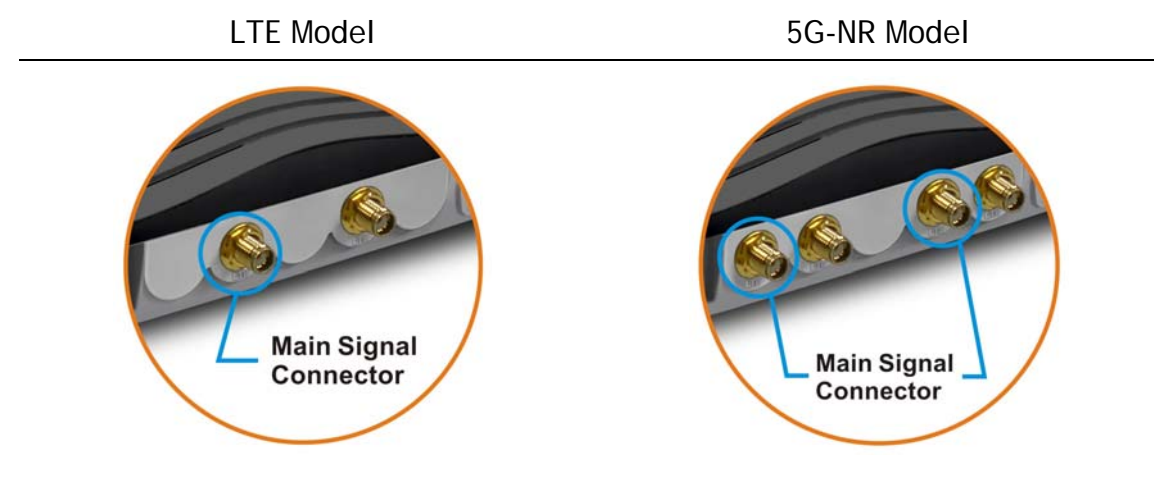

For installing the SIM card into the card slot, here, we take Vigor2927Lac as an example.

- (1) Assemble the extension base with the antenna.
- (2) While installing the SIM card into the card slot, note that the back plate of the SIM card slot must be removed first.
- (3) Assemble the SIM1 and SIM2 with the card cassette. Later insert the cassette into the SIM card slot and the direction of card notch must be on the left side.

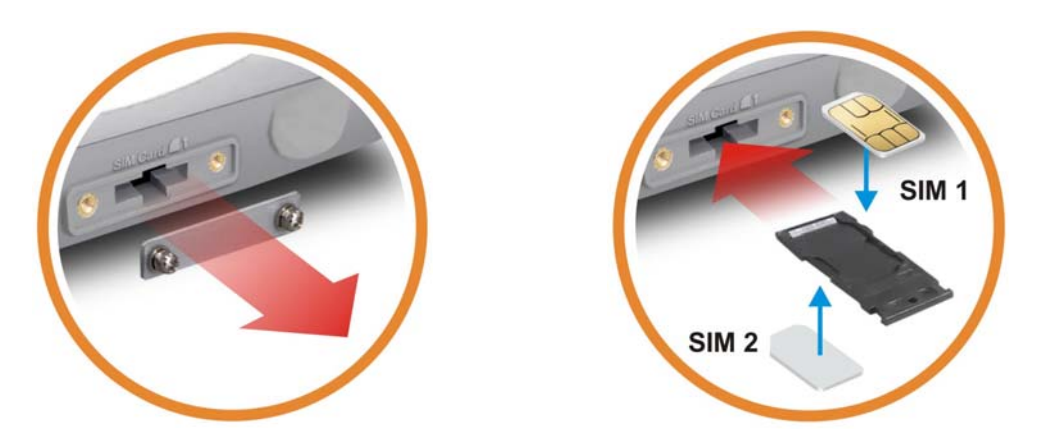

#### Warning

There are two types of antennas provided for Vigor2927Lac, which must be installed in different locations carefully and correctly. Wrong installation might cause bad signal of wireless connection. Therefore, pay attention to the installation of antennas by referring to the following illustration.

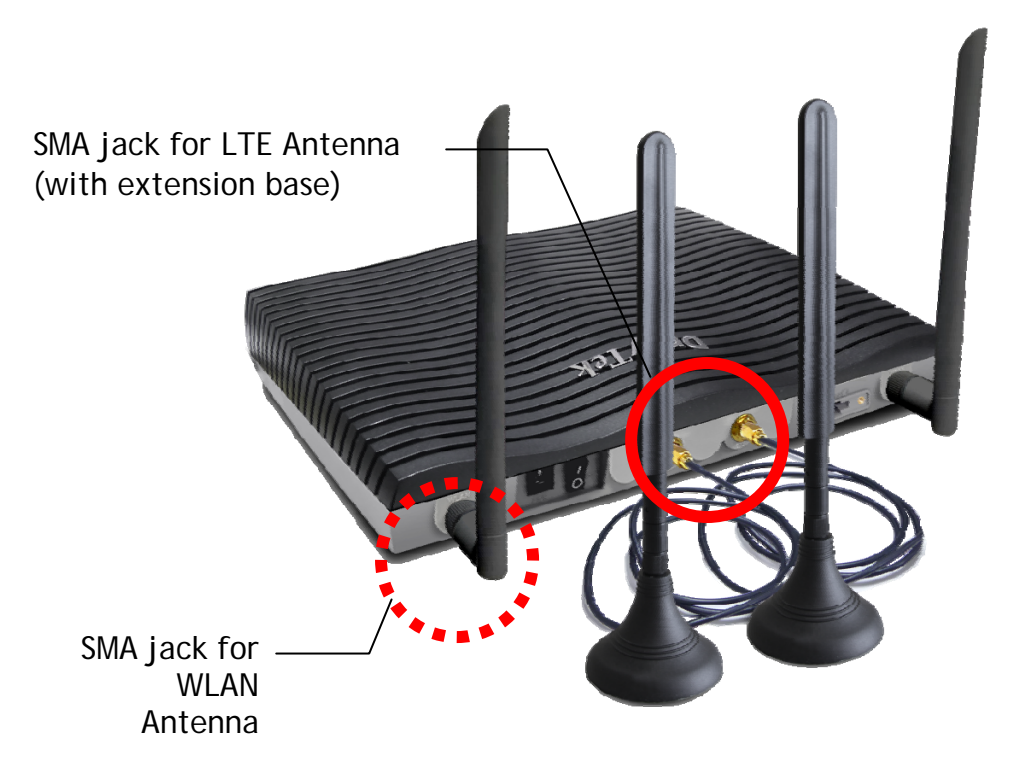

# 4. Software Configuration

To access Internet, please finish basic configuration after completing the hardware installation.

The **Quick Start Wizard** is designed for you to easily set up your router for Internet access. You can directly access the **Quick Start Wizard** via Web User Interface. Make sure your PC connects to the router correctly.

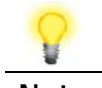

Note

You may either simply set up your computer to get IP dynamically from the router or set up the IP address of the computer to be the same subnet as the default IP address of Vigor router 192.168.1.1. For the detailed information, please refer to -Trouble Shooting of the user's guide.

Open a web browser on your PC and type http://192.168.1.1. A pop-up window will open to ask for username and password. Please enter "admin/admin" as the Username/Password and click Login.

| Dray Tek                    | Vigor2927 Series                                   |
|-----------------------------|----------------------------------------------------|
| Login                       |                                                    |
| Username                    | admin                                              |
| Password                    | ••••                                               |
| Security Warning: You are l | Login<br>ogging in without encryption which is not |
| recommended.                | To login securely <u>click here</u> .              |
| Copyright© 2000-2           | 024 DrayTek Corp. All Rights Reserved.             |

8

Note

If you fail to access to the web configuration, please go to "Trouble Shooting" on User's Guide for detecting and solving your problem.

| IR <b>6</b> | Dashboard                  |                 |          |                     | 0071                        |          |                       |
|-------------|----------------------------|-----------------|----------|---------------------|-----------------------------|----------|-----------------------|
|             | ACT WA                     | N2 5G-NR DF     | ay       | Dual-WAN S          | 927Lax-5G<br>ecurity Router |          |                       |
|             | Wireless LAN<br>ON/OFF/WPS | N1 LIED         | F        | а реар              |                             | er er    |                       |
|             |                            |                 | 1        |                     |                             |          |                       |
|             | Reset QoS 5                | G 2.4G          | w        | WAN2/P6             | M P2 P3                     | P4       | P5                    |
|             |                            |                 |          |                     |                             |          | 10/100M IG            |
| ortal       | System Informatio          | n               |          |                     |                             |          | 5G-NR                 |
|             | Model Name                 | Vigor2927Lax-5G | S        | ystem Uptime        | 00:02:54                    |          | LTE access mode[None] |
| eration     | Router Name                | DrayTek         | <u>c</u> | urrent Time         | Sat Jan 01 2000 00          | :02:45   | Bridge mode           |
| nt          | Firmware Version           | 4.4.5           | B        | uild Date/Time      | Jan 22 2024 11:19:          | 55       | Disabled              |
|             |                            |                 | L        | AN MAC Address      | 14-49-BC-6D-C3-0            | 3        | Access Tech           |
| gement      | IDv4 LAN Informed          | tion            |          |                     |                             |          | <br>Pand              |
| Access      | IFV4 LAN INIOIMA           | lion            | DHCD     |                     |                             | DHCD     | Band                  |
| ement       | LAN1 192.1                 | 68.1.1/24       | V        | LAN2                | 192.168.2.1/24              | V        | Operator              |
|             | LAN3 192.1                 | 68.3.1/24       | v        | LAN4                | 192.168.4.1/24              | v        |                       |
| GHz)        | LAN5 192.1                 | 68.5.1/24       | v        | LAN6                | 192.168.6.1/24              | v        | Signal                |
| anz)        | LAN7 192.1                 | 68.7.1/24       | v        | LAN8                | 192.168.8.1/24              | v        | RSSI:                 |
| ce          | DMZ PORT 192.1             | 68.254.1/24     | V        | IP Routed Subnet    | 192.168.0.1/24              | v        | New SMS               |
|             | IDv4 Internet Acces        |                 |          |                     |                             |          |                       |
| ent         | line / Mod                 |                 | ID Ad    | drose MAC A         | drage                       | Up Time  | Unknown               |
|             | WAN1 Ethernet / E          | HCP Client      | Disco    | nnected 14-49-B     | C-6D-C3-09                  | 00:00:00 |                       |
|             | WAN2 Ethernet / E          | OHCP Client     | Disco    | nnected 14-49-B     | C-6D-C3-0A                  | 00:00:00 | Quick Access          |
|             | 5G-NR USB /                |                 | Disco    | nnected 00-A0-C     | 6-00-00-55                  | 00:00:00 | System Status         |
|             | WAN6 USB /                 |                 | Disco    | nnected 14-49-B     | C-6D-C3-0E                  | 00:00:00 | Firmware Upgrade      |
|             | last and a second          |                 |          |                     |                             |          | Dynamic DNS           |
| on          | Interface                  |                 |          | WAND (0. 50 NO. (0. | MANG                        |          | Liker Management      |
| arrived.    | WAN Co                     | nnected 0 🥥 V   | VAN1 🥥   | Port2 Port3 C Der   | WAND                        |          | IM/P2P Block          |
| erved.      | WI AN2 4G Co               | nnected 0       | orti 🍯   | FUILZ 🐨 FUILJ 🌒 PO  | 14 U POID                   |          | Schedule              |
| •           | WLAN5G Co                  | nnected 0       |          |                     |                             |          | SysLog / Mail Alert   |
| 110         | USB Co                     | nnected 0 🥘 L   | ISB      |                     |                             |          | LDAP                  |
| ady         |                            |                 |          |                     |                             |          |                       |

Note

The home page will change slightly in accordance with the router you have. Here we take Vigor2927Lax-5G as an example.

If your router can be under an environment with high speed NAT, the configuration provide here can help you to deploy and use the router quickly. The first screen of **Quick Start Wizard** is entering login password. After typing the password, please click **Next**.

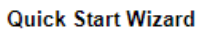

| Old Password                                                                       | •••••                                                                              |
|------------------------------------------------------------------------------------|------------------------------------------------------------------------------------|
| New Password                                                                       | •••••                                                                              |
| Confirm Password                                                                   | •••••                                                                              |
| Password Strength:                                                                 | Weak Medium Strong                                                                 |
| Strong password requirer<br>1. Have at least one uppe<br>2. Including non-alphanur | nents:<br>er-case letter and one lower-case letter.<br>meric characters is a plus. |
| Hint: If you want to keep t                                                        | the password unchanged, leave the password blank and press "Next"<br>s             |

Now, the Main Screen will pop up. Click Wizards>>Quick Start Wizard.

On the next page as shown below, please select the WAN interface that you use. If Ethernet interface is used, please choose WAN1 or WAN2; if wireless 2.4G/5G connection is used, please choose WAN3 or WAN4; if 3G USB modem/LTE module is used, please choose WAN5/LTE or WAN6. Then click Next for next step. Each WAN interface will bring up specific configuration page.

Wizards >> Quick Start Wizard

| Select WAN Interface: | WAN1 🗸             |
|-----------------------|--------------------|
| Display Name:         |                    |
| Physical Mode:        | Ethernet           |
| Physical Type:        | Auto negotiation 🗸 |
| VLAN Tag insertion:   | Disable 🗸          |
| Tag value             | (0~4095)           |
| Priority              | (0~7)              |
|                       |                    |
|                       |                    |
|                       |                    |
|                       |                    |
|                       |                    |

Click Next. You have to select the appropriate Internet access type (PPPoE, PPTP, L2TP, Static IP or DHCP) according to the information from your ISP.

Here we take PPPoE and DHCP modes for WAN connection as examples.

#### **For PPPoE Connection**

1. Choose WAN1 as WAN Interface and click the Next button; you will get the following page.

| ect to Internet       |                             |                  |         | <br> |
|-----------------------|-----------------------------|------------------|---------|------|
| WAN 1                 |                             |                  |         |      |
| Select one of the fol | lowing Internet Access type | s provided by yo | ur ISP. |      |
|                       | PPPoE                       |                  |         |      |
|                       | O PPTP                      |                  |         |      |
|                       | O L2TP                      |                  |         |      |
|                       | O Static IP                 |                  |         |      |
|                       |                             |                  |         |      |
|                       | 0 810                       |                  |         |      |
|                       |                             |                  |         |      |
|                       |                             |                  |         |      |
|                       |                             |                  |         |      |
|                       |                             |                  |         |      |
|                       |                             |                  |         |      |
|                       |                             |                  |         |      |

2. Select **PPPoE** and click **Next** to get the following page.

Quick Start Wizard

| WAN 1                                                               |                           |
|---------------------------------------------------------------------|---------------------------|
| Enter the user name and passwo                                      | ord provided by your ISP. |
| Service Name (Optional)<br>Username<br>Password<br>Confirm Password | CHT                       |
|                                                                     | 84005657@hinet.net        |
|                                                                     | •••••                     |
|                                                                     | •••••                     |
|                                                                     |                           |
|                                                                     |                           |
|                                                                     |                           |
|                                                                     |                           |
|                                                                     |                           |
|                                                                     |                           |
|                                                                     |                           |
|                                                                     |                           |

3. Enter the Username/Password provided by your ISP. Then click **Next** for viewing the summary of such connection.

| confirm your settings:    |                  |
|---------------------------|------------------|
| WAN Interface:            | WAN1             |
| Physical Mode:            | Ethernet         |
| Physical Type:            | Auto negotiation |
| Internet Access:          | PPPoE            |
| roctart the Vigor router  |                  |
| restart the vigor router. |                  |

- 4. Click Finish. A page of Quick Start Wizard Setup OK!!! will appear. Then, the system status of this protocol will be shown.
- 5. Now, you can enjoy surfing on the Internet.

#### For DHCP Connection

1. Choose **WAN1** as WAN Interface and click the **Next** button; you will get the following page.

| ct to Internet        |                            |                    |         |  |
|-----------------------|----------------------------|--------------------|---------|--|
| WAN 1                 |                            |                    |         |  |
| Select one of the fol | owing Internet Access type | es provided by you | ir ISP. |  |
|                       | ○ PPPoE                    |                    |         |  |
|                       | O PPTP                     |                    |         |  |
|                       | O L2TP                     |                    |         |  |
|                       | O Static IP                |                    |         |  |
|                       | OHCP                       |                    |         |  |
|                       |                            |                    |         |  |
|                       |                            |                    |         |  |
|                       |                            |                    |         |  |
|                       |                            |                    |         |  |
|                       |                            |                    |         |  |
|                       |                            |                    |         |  |
|                       |                            |                    |         |  |

2. Select **DHCP** and click **Next** to get the following page.

Quick Start Wizard

| WAN 1             |                                                                                    |
|-------------------|------------------------------------------------------------------------------------|
| If your ISP requi | res you to enter a specific host name or specific MAC address, please enter it in. |
| Host Name         | DrayTek (optional)                                                                 |
| MAC               | 14 -49 -BC -11 -7B -61 (optional)                                                  |
|                   |                                                                                    |
|                   |                                                                                    |
|                   |                                                                                    |
|                   |                                                                                    |
|                   |                                                                                    |
|                   |                                                                                    |
|                   |                                                                                    |
|                   | < Back Next > Finish Cance                                                         |

3. Enter the hostname and / or MAC address provided by your ISP. Then click **Next** for viewing summary of such connection.

| confirm your settings:                                          |                                                                                  |
|-----------------------------------------------------------------|----------------------------------------------------------------------------------|
| WAN Interface:                                                  | WAN1                                                                             |
| Physical Mode:                                                  | Ethernet                                                                         |
| Physical Type:                                                  | Auto negotiation                                                                 |
| Internet Access:                                                | DHCP                                                                             |
| Click <b>Back</b> to modify change<br>restart the Vigor router. | es if necessary. Otherwise, click <b>Finish</b> to save the current settings and |

4. Click Finish. A page of Quick Start Wizard Setup OK!!! will appear. Then, the system status of this protocol will be shown.

Quick Start Wizard Setup OK!

5. Now, you can enjoy surfing on the Internet.

# 5. Customer Service

If the router cannot work correctly after trying many efforts, please contact your dealer for further help right away. For any questions, please feel free to send e-mail to support@draytek.com.

#### Be a Registered Owner

Web registration is preferred. You can register your Vigor router via https://myvigor.draytek.com.

#### Firmware & Tools Updates

Due to the continuous evolution of DrayTek technology, all routers will be regularly upgraded. Please consult the DrayTek web site for more information on newest firmware, tools and documents.

https://www.draytek.com

ALVACO Telecomunicaciones Espana, S.L Avenida de Italia 10 Centro de Transportes de Coslada 28821 Coslada, Madrid, Spain

AntiPode 12 Rue des Chauffours 95000 Cergy - France

BRINET sp. z o.o. sp.k. ul. Lubowska 23, 60-433 Poznań

#### CMS

UK - CMS Distribution Limited, 15 Worship Street, London, EC2A 2DT Ireland - CMS Distribution Limited, Bohola Road, Kiltimagh, Co Mayo, Ireland Comdate Access AB Industrivagen 44, 941 47 Pitea Sweden

IKI d.o.o. ZAGREB IKI d.o.o, Rapska 42, 10000 Zagreb, Croatia

LEXIS S.A. 2-4, Karpathou str. & Ethnikis Antistaseos, 15344, Gerakas, Athens-Greece

Network Elements Kft. 1095 Budapest Mester 37-39, B lh. alagsor 4., Hungary

NoWire Nordic AB Box 8167,163 08 Spanga, Sweden

OptiVisus Lda. Rua Capitão Ramires nº17A 1000-084 Lisboa, Portugal ScanAccess A/S Kirkeltevej 138, 3450 Allerod, DK, DENMARK

Spider Electronics sas Via Enrico Fermi 11-10040, Caselette (TO) Italy.

Telos d.o.o. Parmova 14, 1000 Ljubljana, Slovenia

UniVorx GmBH Zeppelinstrasse 3, 12529, Schoenefeld, Germany

Xpert Data b.v. Oosterveldsingel 2 7558 PK Hengelo (Ov)